Rev 1.00.00

ハードウェアブレーク(PBC)機能なしMCU用のRAMでデバッグする場合の説明

- 1. 対象 MCU
  - ・H8/300H、H8Sシリーズ、H8SXシリーズ、SH-2シリーズが対象になります。
- 2. 機能
  - ・BSC (バスステートコントローラ) による拡張 RAM でのデバッグになります。
  - ・PBC/UBC 無しタイプの CPU 品種でもプログラムメモリが RAM の場合、C ソース/Asn ソー ス上に直接ソフトブレークが張れます。
- 3. デバッグ開始前の準備

3-1) BSC (バスステートコントローラ) 設定のスクリプトファイルを作成する。

例)ファイル名<H83068-BSC.log> // // H8 用(H8/3068F)バスステートコントローラ初期設定 // エリア 1:SRAM 512Kb 8bit 0x200000 // コメントは、コマンド実行ラインに記述しないで下さい。 // //バス幅コントロールレジスタ CS1 エリア:8bit(default) ABWCR 0xff <S ∥ポート1データディレクションレジスタ A7.A6.A5.A4.A3.A2.A2.A0  $\leq$ S P1DDR 0xff #ポート2データディレクションレジスタ A15,A14,A13,A12,A11,A10,A9,A8  $\leq$ S P2DDR 0xff //ポート5データディレクションレジスタ A19,A18,A17,A16 <S P5DDR 0xf //ポート8データディレクションレジスタ CS1 出力端子  $\leq$ S P8DDR0x8 //コメント行

<S {8ビットアクセス} {レジスタ名} {データ} <SS {16ビットアクセス} {レジスタ名} {データ} <SL {32ビットアクセス} {レジスタ名} {データ} 【内部登録されているシンボルタイプ (ビット長)を使用する場合】 <SQ {8~32ビットアクセス} {レジスタ名} {データ} 3-2)作成したスクリプトファイルを実行させ確認をする。

# 【DEF8Kメニュー】

-<ファイル>―<スクリプト実行>

| ブートロード(B) >                                                                                                    | ← → × ↑                                                                                                    |
|----------------------------------------------------------------------------------------------------|----------------------------------------------------------------------------------------------------|
|                                                                                                    | 整理 ▼ 新しいフォルダー 目== ▼ □                                                                                                    |
|                                                                                                    | ProjectH83068_RAM ^ 名前 <sup>个</sup> 更新日時                                                                                                    |
| シンボル読込み(Y)                                                                                                    | Debug 2007/04/24 13:44                                                                                                    |
| Makeファイルの指定(Z)                                                                                                    | Release                                                                                                    |
|                                                                                                    | ProjectH83068_ROM                                                                                                    |
| ベリファイ(V)                                                                                                    | ProjectH836049 v <                                                                                                    |
| アップロード(1)                                                                                                    | ファイル名(N): H83068-BSC.log v Script File (*.log)                                                                                                    |
| 7776 1(0)                                                                                                    | 開く(O) キャンセ                                                                                                    |
| アブ・川コートファイル設定(Δ)                                                                                                    |                                                                                                    |
|                                                                                                    |                                                                                                    |
|                                                                                                    |                                                                                                    |
| CPU設定読込み(S)                                                                                                    |                                                                                                    |
| CPU設定読込み(S)                                                                                                    |                                                                                                    |
| CPU設定読込み(S)<br>CPU設定登録(R)                                                                                                    | <b>座</b> DEF0K インフォメーション                                                                                                    |
| CPU設定読込み(S)<br>CPU設定登録(R)                                                                                                    | EF6K インフォメーション     EFE 「N:#Usr4p¥448000¥Cpu411Test_R0M_RAM¥Hew4_RCH8v7_0_0¥ProjectH88888_RAM¥Debug¥H88888-BSC.1                                                                                                    |
| CPU設定読込み(S)<br>CPU設定登録(R)<br>R8C-IDコード確認/変更(I)                                                                                | DEF6K インフォメーション<br>>DEF "N: WJsrAp¥AH8000¥DpuAllTest_ROM_RAM¥Hew4_RCH8v7_0_0¥ProjectH83868_RAM¥Debuş¥H83068-BSC. I<br>\$2 ABNCR 0xff<br>00FEED202(w) HexFFF Dect255                                                                                                    |
| CPU設定読込み(S)<br>CPU設定登録(R)<br>R8C-IDコード確認/変更(I)                                                                                | DEF6K (ソフォメーション<br>>DEF "N: WJsrAe¥4H8000¥DpuAllTest_ROM_RAM¥Hew4_RCH8v7_0_0¥ProjectH83868_RAM¥Debuş¥H83068-BSC. I<br>X3 ABWCR 0xff<br>00FEE2021('0') HexFFF Dect255<br>WDEFE0211('0') HexFFF Dect255                                                                                                    |
| CPU設定読込み(S)<br>CPU設定登録(R)<br>R8C-IDコード確認/変更(I)<br>ユーザブログラム消去(E)                                                               | EEE DEF0K インフォメーション<br>>EXE 「N:4UsrAp4H000014CpuAllTest_ROM_RAM9Hew4_RCH0v7_0_04ProjectH83088_RAM9Debug4H83088-ESC.1<br>なるABNCR 0xff<br>のUFEED21:(*) HexFFF Dec7255<br>な3 PIDOR 0xff<br>のUFEED21:(*) HexFFF Dec7255                                                                                                    |
| CPU設定読込み(S)<br>CPU設定登録(R)<br>R8C-IDコード確認/変更(I)<br>ユーザプログラム消去(E)                                                               | DEFak (>74×->=>>           >EXE "N:WJsrAcM4H80004CpuAllTest_ROM_RAMMHew4_RCH8v7_0_0MProjectH83868_RAMMDebug4H83068-BSC.1           X5 ABRCR 0xff           00FEED21:(v) HexFFF         Dec2255           X5 PDIOR 0xff         00e525           00FEED01:(v) HexFFF         Dec2255           00FEED01:(v) HexFFF         Dec2255           00FEED01:(r) HexFFF         Dec2255           00FEED01:(r)         HexFFF           00FEED01:(r)         HexFFF           00FEED01:(r)         HexFFF           00FEED01:(r)         HexFFF           00FEED01:(r)         HexFFF           00FEED01:(r)         HexFFF           00FEED01:(r)         HexFFF           00FEED01:(r)         HexFFF           00FEED01:(r)         HexFFF           00FEED01:(r)         HexFFF                                                                                                    |
| CPU設定読込み(S)<br>CPU設定登録(R)<br>R8C-IDコード確認/変更(I)<br>ユーザプログラム消去(E)<br>スクリプト実行(L)                                                 | DEFaX (V/27X->>>>           >DEC "N:WUsrAp#H8000WCpuAllTest_FOM_RAWHew4_RCH8v7_0_0WProjectH83068_RAWDebug#H83068-ESC.IX           X ABRCR Vorf           00FEED201(w) HexFFF Dec=2255           XS FDICR 0.rff           00FEED01(w) HexFFF Dec=255           00FEED01(w) HexFFF Dec=255           00FEED01(w) HexFFF Dec=255           00FEED01(r) HexFFF Dec=255           00FEED01(w) HexFFF Dec=255           00FEED01(w) HexFFF Dec=255           00FEED01(w) HexFFF Dec=255                                                                                                    |
| CPU設定読込み(S)<br>CPU設定登録(R)<br>RBC-IDコード確認/変更(I)<br>ユーザプログラム消去(E)<br>スクリプト実行(L)<br>オフライン作業(O)                                   | Example DEFax (*)7#X->>>>           >EXE "N:WUS-ApVAH8000YCpuAllTest_ROM_RAMMHew4_RCH8v7_0_0VProjectH83068_RAMMDebugVH83068-ESC.It           X5 ABRCR Ox Orf           00FEE2021(w) HexFFF Decr255           X5 PIDOR 0xff           00FEE201(v) HexFFF Decr255           X5 PIDOR 0xff           00FEE201(v) HexFFF Decr255           X5 PIDOR 0xff           00FEE201(v) HexFFF Decr255           X5 PEDOR 0xff           00FEE201(v) HexFFF Decr255           X5 PEDOR 0xff           00FEE201(v) HexFFF Decr255           X5 PEDOR 0xff           00FEE201(v) HexFFF Decr255           X5 PEDOR 0xff           00FEE201(v) HexFFF Decr255           X5 PEDOR 0xff           00FEE201(v) HexFFF Decr255           X5 PEDOR 0xff           00FEE201(v) HexFFF Decr255           00FEE201(v) HexFFF Decr255           00FEE201(v) HexFFF Decr255           00FEE201(v) HexFFF Decr255           00FEE201(v) HexFFF Decr255                                                                                                    |
| CPU設定読込み(S)<br>CPU設定登録(R)<br>R8C-IDコード確認/変更(I)<br>ユーザブログラム消去(E)<br>スクリプト実行(L)<br>オフライン作業(O)                                   | Emp DEFak (ソフォメーション     SDE "N:3UsrAp44880004CpuAllTest_ROM_RAM44ew4_RCH6v7_0_04ProjectH83068_RAM4Debug4H83068-ESC.I     X3 ABRICR Vorf     00FEER021:(n) Hex:FF Dec:225     X5 F10CR Vorf     00FEE001:(n) Hex:FF Dec:225     X5 P20CR Vorf     00FEE001:(n) Hex:FF Dec:225     X5 P20CR Vorf     00FEE001:(n) Hex:FF Dec:255     X5 P30CR Vorf     00FEE001:(n) Hex:FF Dec:255     X5 P30CR Vorf     X5 P30CR Vorf     X5 P30CR Vorf     X5 P30CR Vor |
| CPU設定読込み(S)       CPU設定登録(R)       R8C-IDコード確認/変更(I)       ユーザブログラム消去(E)       スクリプト実行(L)       オフライン作業(O)       オフライン環境設定(M) | DEFax インフォメーション     >>     >>     >>     >>         DEFax インフォメーション     >>         Sec. Th: Nubrab StateB000 PCpuAll ITest_ROM_RAWFHee4_BCH8v7_0_0 PFrojectH83068_RAMFDebug#H83068-BSC.         XS ABURC No.ff         00FEE0021(w) Hex:FF Dec=255         XS FDIOR Volf         00FEE001(w) Hex:FF Dec=255         XS FDIOR Volf         00FEE001(w) Hex:FF Dec=255         XS FDIOR Volf         00FEE001(w) Hex:FF Dec=255         XS FDIOR Volf         00FEE001(w) Hex:FF Dec=255         XS FDIOR Volf         00FEE001(w) Hex:FF Dec=255         XS FDIOR Volf         00FEE001(w) Hex:FF Dec=255         XS FDIOR Volf         00FEE001(w) Hex:FF Dec=255         XS FDIOR Volf         00FEE001(w) Hex:FF Dec=255         XS FDIOR Volf         00FEE001(w) Hex:FF Dec=255         XS FDIOR Volf         00FEE0015(w) Hex:FF Dec=255         XS FDIOR Volf         00FEE0015(w) Hex:FF Dec=255         XS FDIOR Volf         00FEE0015(w) Hex:FF Dec=255         XS FDIOR Volf         00FEE0015(w) Hex:FF Dec=255         XS FDIOR Volf         00FEE0015(w) Hex:FF Dec=255         XS FDIOR Volf         00FEE0015(w) Hex:FF Dec=255         XS FDIOR Volf         00FEE0015(w) Hex:FF Dec=255         XS FDIOR Volf         00FEE0015(w) Hex:FF Dec=255         XS FDIOR Volf         00FEE0015(w) Hex:FF Dec=255         XS FDIOR Volf         00FEE0015(w) Hex:FF Dec=255         XS FDIOR Volf         00FEE0015(w) Hex:FF Dec=255         XS FDIOR Volf         00FEE0015(w) Hex:FF Dec=255         XS FDIOR Volf         00FEE0015(w) Hex:FF Dec=255         XS FDIOR Volf         00FEE0015(w) Hex:FF Dec=255         XS FDIOR Volf         VOLf         VOLf         |

3-3) 拡張 RAM が正しく読み書き出来るか「メモリフィル」で確認する。

### 【DEF8Kメニュー】

<データ>---<メモリフィル/検索/サム計算>

| 🔤 DEF8K メ | モリフィル/検索/サ | けム計算    | ×            |
|-----------|------------|---------|--------------|
| Address   | 0x200000   |         | -            |
| Size      | 0x80000    | •       |              |
| Pattern   | 0x55       | FIND/S  | JC NOT C SUM |
|           | Access     | C short | C long       |
| FILL      | FIND       | SUM     | Cancel       |

| 200000 | - ÷   | )×200000 |       |    |    |    | •  | X  | Ŧ! | ノダ | `ン: | プ  | •  | ct | nar |    |    |     | -   | 16進     | -       | 周期実   | 行回数 1 |   |
|--------|-------|----------|-------|----|----|----|----|----|----|----|-----|----|----|----|-----|----|----|-----|-----|---------|---------|-------|-------|---|
| 00200  | 000:  |          | 55    | 55 | 55 | 55 | 55 | 55 | 55 | 55 | 55  | 55 | 55 | 55 | 55  | 55 | 55 | 55  | 00  | UUUUUUU | UUUUUUU |       |       | _ |
| 00200  | 010:  |          | 55    | 55 | 55 | 55 | 55 | 55 | 55 | 55 | 55  | 55 | 55 | 55 | 55  | 55 | 55 | 55  | 100 | UUUUUUU | UUUUUUU |       |       |   |
| 00200  | 020:  |          | 55    | 55 | 55 | 55 | 55 | 55 | 55 | 55 | 55  | 55 | 55 | 55 | 55  | 55 | 55 | 55  | 100 | UUUUUUU | UUUUUUU |       |       |   |
| 00200  | 030:  |          | 55    | 55 | 55 | 55 | 55 | 55 | 55 | 55 | 55  | 55 | 55 | 55 | 55  | 55 | 55 | 55  | 100 | UUUUUUU | UUUUUUU |       |       |   |
| 00200  | 040:  |          | 55    | 55 | 55 | 55 | 55 | 55 | 55 | 55 | 55  | 55 | 55 | 55 | 55  | 55 | 55 | 55  | 100 | UUUUUUU | UUUUUUU |       |       |   |
| 00200  | 050:  |          | 55    | 55 | 55 | 55 | 55 | 55 | 55 | 55 | 55  | 55 | 55 | 55 | 55  | 55 | 55 | 55  | JUU | UUUUUUU | UUUUUUU |       |       |   |
| 00200  | 060:  |          | 55    | 55 | 55 | 55 | 55 | 55 | 55 | 55 | 55  | 55 | 55 | 55 | 55  | 55 | 55 | 55  | Ш   |         |         | 1     |       |   |
| Go     | Break | RstMon   | Reset | t  | W  | in |    | R  | eg |    | Wa  | tc | h  | S  | ym  |    | T  | rac | e   | Step    | CTrac   | CStep | DI    | E |

3-4)作成したスクリプトファイルを「CPU設定」に登録する。

## 【DEF8Kメニュー】

<オプション>—<CPU 設定>

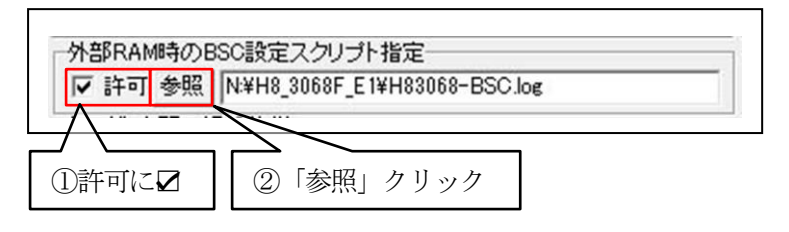

| $\leftarrow \rightarrow$ | 1 ProjectH830                            | > Debu    | g v    | Ō        | 。<br>Debugの検索       |           |
|--------------------------|------------------------------------------|-----------|--------|----------|---------------------|-----------|
| 整理▼                      | 新しいフォルダー                                 |           |        |          | 8==                 | - 🔳 🌘     |
|                          | ProjectH83068_RAM                        | ^         | 名前     | ^        | 更新日時                | 9         |
|                          |                                          |           | H83068 | -BSC.log | 2007/04/            | /24 13:44 |
|                          | Release ProjectH83068_ROM ProjectH836049 |           |        |          |                     |           |
|                          | 7アイル名(N): He                             | 33068-BSC | log    | ~        | Script File (*.log) | ~         |

【スクリプトファイル登録による効果】

・ユーザプログラムのダウンロード時の、開始と終了後に登録された内容を実行します。

・【RstMon】と【Reset】を実施後、登録された内容を実行します。

3-5)「環境設定」を設定する。

【DEF8K メニュー】 <オプション>—<環境設定>

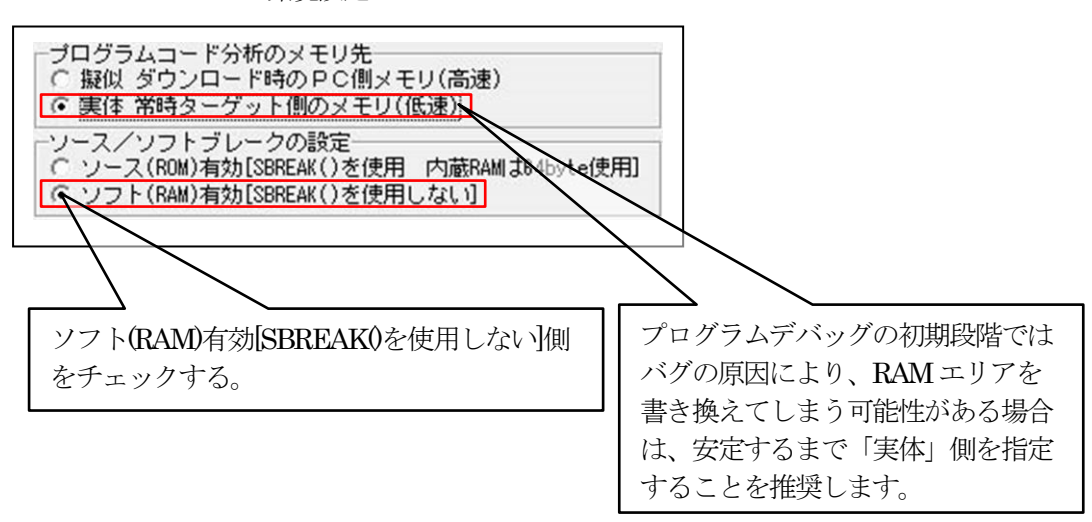

- 3-6) プログラム側の条件と準備
- ・スタートアップ関数は、必ず、ROM 側に配置して下さい。
- ・スタートアップ関数処理でスタックポインタ設定後、ソフトタイマ 200ms 以上を実装して下 さい。理由は、DEF8K より MCU リセット指示からモニタ起動(NMI)するまでにプログラム 未実装の RAM エリアに飛びプログラム暴走を防ぐために必要です。
- 1) ルネサス C の場合【resetprg.c】

| #pragma section ResetPRG                               |
|--------------------------------------------------------|
| //************************************                 |
| void Wait1ms(void) //1ms ソフトタイマー(25.000MHz)            |
| {                                                      |
| long cnt;                                              |
| cnt = 961; // 961*26=(25000)                           |
| while(cnt!=0) {} // 26 clock                           |
| }                                                      |
| // <del>***********************************</del>      |
| void SoftWaitNms(long ms)                              |
|                                                        |
| while(ms != 0) {                                       |
| Wait1ms0;                                              |
| <pre>}</pre>                                           |
|                                                        |
|                                                        |
| entry(vect=0) void PowerON_Reset(void)                 |
|                                                        |
| Softwaltinms(200), パーーホイント 200ms Walt(ノート DF の場合特(二必要) |
| // Set_Imask_CC(_UBYIE/1),                             |
| _LN115010,<br>// 円下空略                                  |
| // 这十月吗                                                |
| main()                                                 |
| }                                                      |
| ,                                                      |

#### 【セクションの設定】

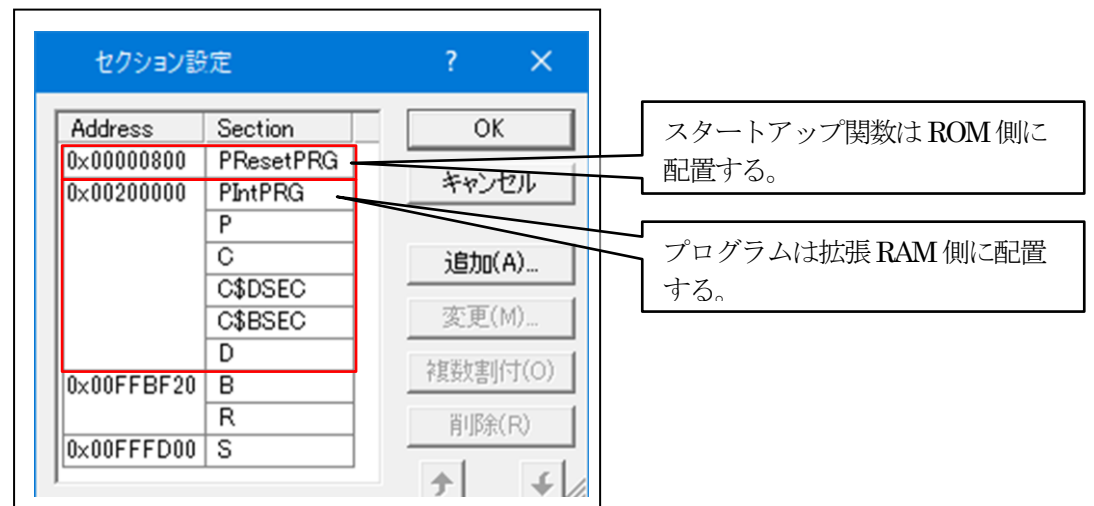

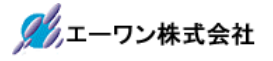

2) KPIT/Gnu-Cの場合【start.asm】

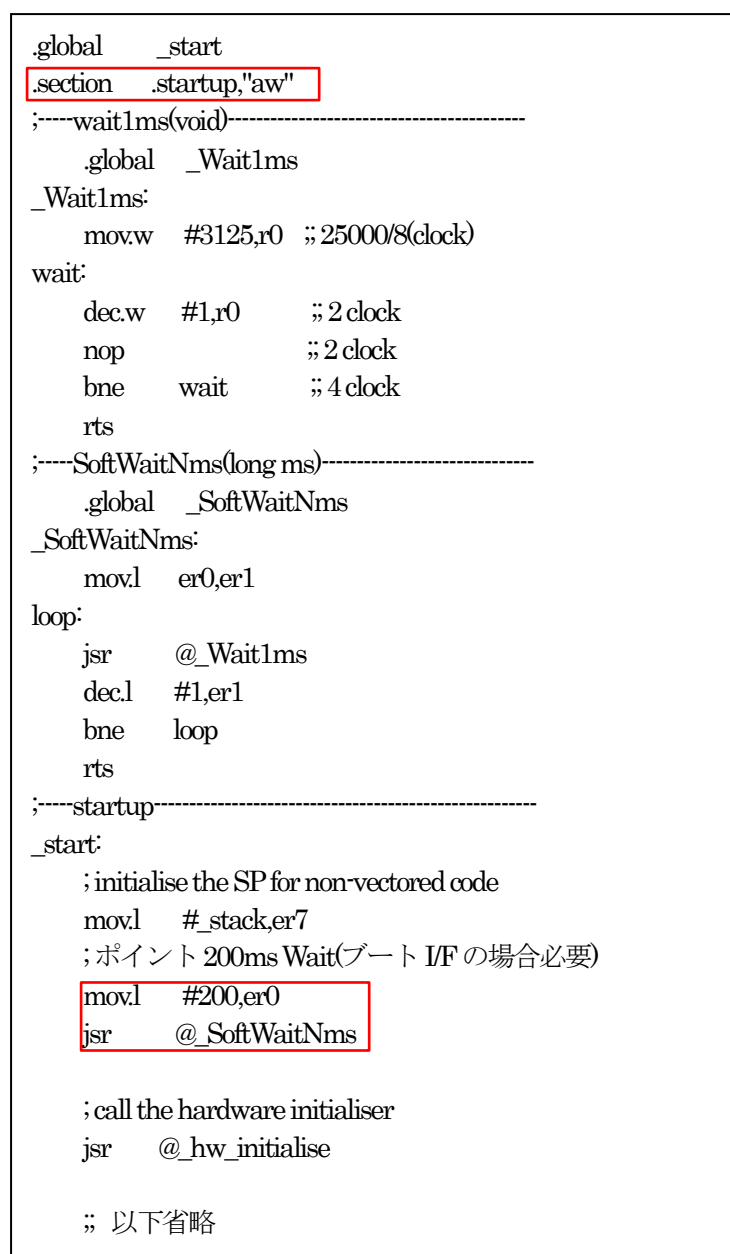

【セクションの設定】

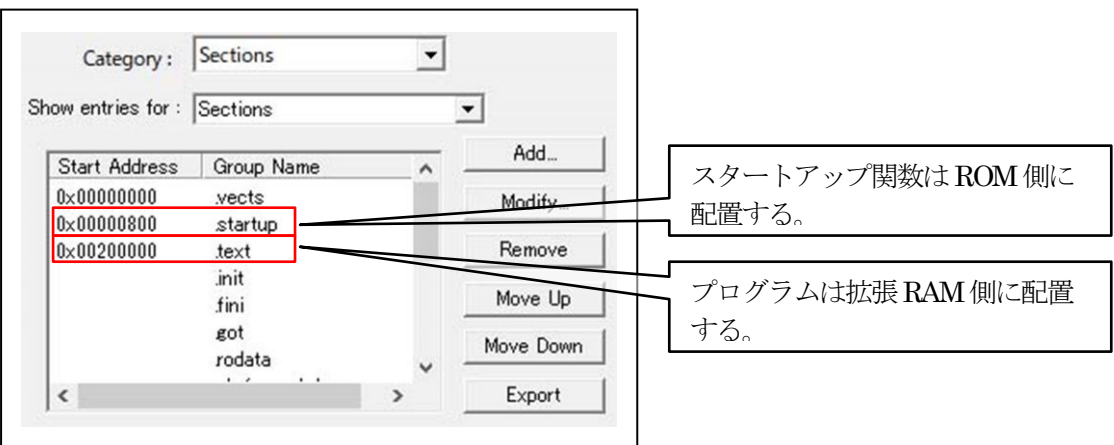

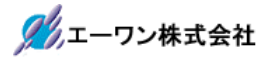

3) IAR-Cの場合【cstartup.asm】

| #define CODESEG STARTUP                               |
|-------------------------------------------------------|
| RSEG CODESEG:CODE:NOROOT(1)<br>PUBLIC ?cstart_init_sp |
| ?cstart_init_sp:                                      |
| MOVX #SFE(CSTACK), SP<br>// 200ms wait                |
| jsr @SoftWaitNms                                      |
| // 省略                                                 |
| //wait1ms(void)                                       |
| Wait1ms:                                              |
| mov.w #3125,r0 // 25000/8(clock)                      |
| wait                                                  |
| dec.w #1,r0 //2 clock                                 |
| nop // 2 clock                                        |
| bne wait //4 clock                                    |
| rts                                                   |
| //SoftWaitNms(long ms)                                |
| SoftWaitNms:                                          |
| mov.l er0,er1                                         |
| loop:                                                 |
| jsr @Wait1ms                                          |
| dec.l #1,er1                                          |
| bne loop                                              |
| rts                                                   |
| //                                                    |

【セクションの設定】 【lnk3068flh.xcl】

-P(CONST)INTVEC=0-3FF -P(CONST)FLIST=40-FF -P(CONST)STARTUP=800-BFF -P(CONST)DATA16\_C=200000-27FFFF -P(CODE)CODE24=200000-27FFFF -Z(CONST)DATA8\_ID,DATA16\_ID,DATA32\_ID=200000-27FFFF -Z(CONST)DIFUNCT= -P(CONST)DATA32\_C=

-Z(CONST)CHECKSUM=200000-27FFFF

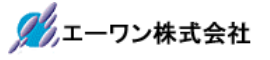

- 4. DEF8K でデバッグ
  - 4-1) アブソリュートファイルでのダウンロードを設定する。

### 【DEF8Kメニュー】 <ファイル>—<アブソリュートファイル設定>

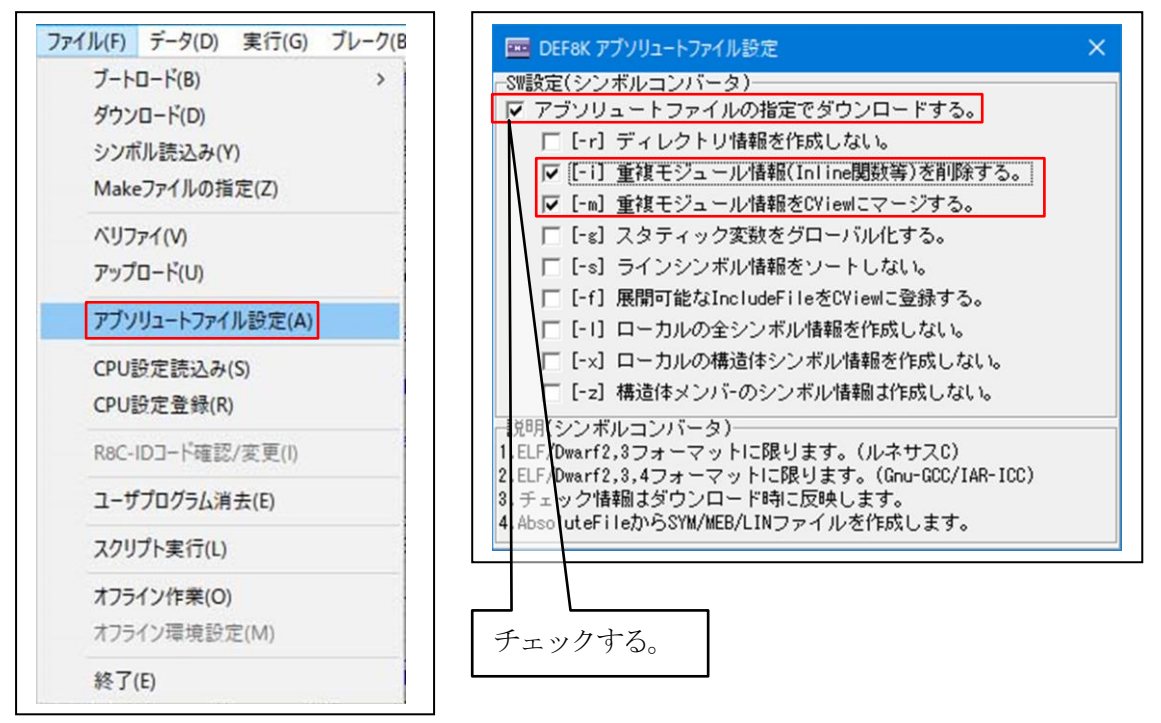

- 1) シンボルコンバータスイッチの説明
  - 【-r】ディレクトリ情報を作成しない。
  - 【- i】 不整合な Inline 情報を削除する。
  - 【-m】重複モジュール情報をCソースにマージする。
  - 【-g】 スタティック変数をグローバル化する。
  - 【-s】 ラインシンボル情報をソートしない。
  - 【-f】使用インクルードファイルを CView に登録する。
  - 【-1】ローカル変数情報を作成しない場合はチェックします。
  - 【-x】ローカルの構造体シンボル情報を作成しない場合はチェックします。
  - 【-z】構造体メンバのシンボル情報を作成しない場合はチェックします。
  - ◎[-1] [-x] [-z]のオプションスイッチの使用目的は、シンボル数が制限数を超えてしまいグローバルシンボルを優先したい場合にチェックします。また、コンパイラ等のバージョンアップに伴い ELF/Dwarf 情報に不具合がありデバッグ作業が継続できなくなった場合の一時的な退避策として使用する。

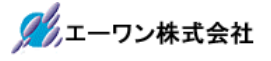

4-2) プログラムをダウンロードする。

#### 【DEF8Kメニュー】

<ファイル>--<ダウンロード>

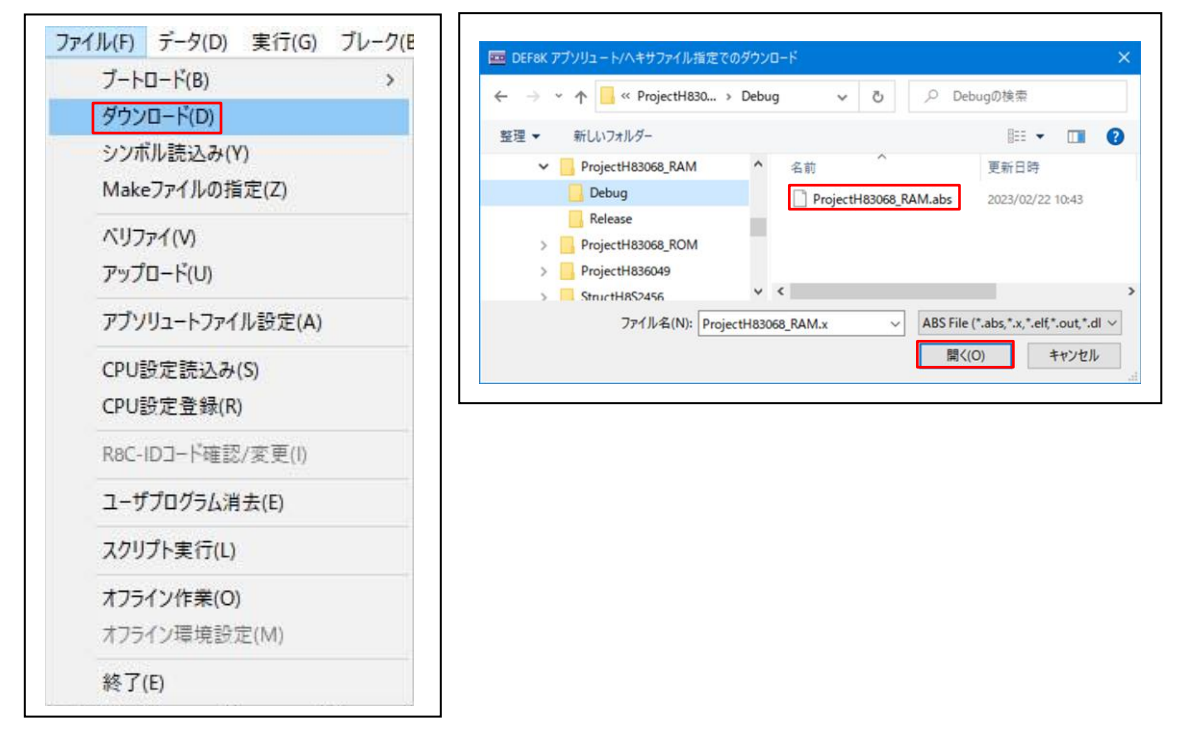

1) ダウンロード方法の確認

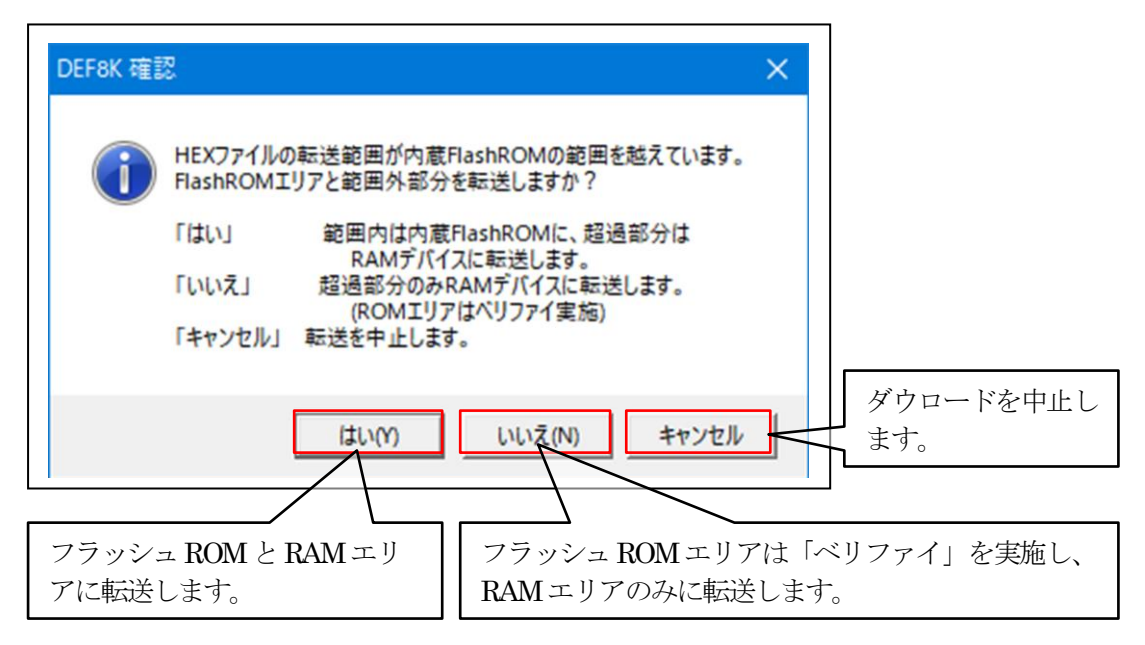

4-3) ダウンロード後の DEF8K 画面

| ĕı⊦       | 割込 [   | DI PC 000 | 00082       |          | Vi      | ew CPI | J H8/306 | 8 (EMC=  | 1)      | Advanced  | 25.0    | 000×1   | 書认同数     | 00029TOP  | 0×000008                                 | 0080TT0 | ×002002E7 | Target   |      |
|-----------|--------|-----------|-------------|----------|---------|--------|----------|----------|---------|-----------|---------|---------|----------|-----------|------------------------------------------|---------|-----------|----------|------|
| 00824     | P      | owerON    | Reset       |          | -       |        | Src C    | Mix C    | Asm     | resetpr   | K.C     |         | -<br>-   | 実行ステートシ   | きょう しょうしん しょうしん しんしん しんしん しんしん しんしん しんしん | •       |           |          |      |
| 00000824  |        | 78        | ent r       | y(vect=0 | ) void  | Powerl | DN_Reset | t (void) | )       |           |         |         |          |           |                                          |         |           |          | 1    |
|           |        | 79        | {           |          |         |        |          |          |         |           |         |         |          |           |                                          |         |           |          |      |
| 0000082/  |        | 81        | So          | ftWaitNm | s(200); | 11.    | (ポ       | イント      | 200ms   | Wait(ブ-   | - ト I/F | の場合。    | 必要)      |           |                                          |         |           |          |      |
|           |        | 82        |             |          |         |        |          |          |         |           |         |         |          |           |                                          |         |           |          |      |
| 00000000  |        | 83 .      | // s        | et_imask | _ccr((_ | UBYTE  | )1);     |          |         |           |         |         |          |           |                                          |         |           |          |      |
| 00000830  |        | 85        |             | NITSCI() | ;       |        |          |          |         |           |         |         |          |           |                                          |         |           |          |      |
|           |        | 86        | // _0       | ALL_INIT | ();     |        |          | // F     | Remove  | the comm  | ent wh  | en you  | use glob | al class  | object                                   |         |           |          |      |
|           |        | 87        | <i>,,</i> , |          |         |        |          |          |         | 1/0 1 - 1 |         |         | . / /    | TH 1 (0   |                                          | 1/0     | 、<br>、    |          |      |
|           |        | 88 ,      | // _l       | NII_IULI | 8();    |        |          | // 6     | nabie   | 1/U in t  | ne app  | licatio | n(both a | sim i/u a | nd hardwa                                | are I/U | )         |          |      |
|           |        | 90 .      | // er       | rno=0;   |         |        |          | // F     | Remove  | the comm  | ent wh  | en you  | use erm  | 10        |                                          |         |           |          |      |
|           |        | 91 ,      | // sr       | and((_UI | NT)1);  |        |          | // F     | Remove  | the comm  | ent wh  | en you  | use rand | I()       |                                          |         |           |          |      |
|           |        | 92 .      | // _s       | 1ptr=NUL | ;       |        |          | // F     | Remove  | the comm  | ent wh  | en you  | use strt | .ok()     |                                          |         |           |          |      |
|           |        | 94        | // На       | rdwareSe | tup();  |        |          | // F     | Remove  | the comm  | ent wh  | en you  | use Haro | ware Set  | up                                       |         |           |          |      |
|           |        | 95        | // se       | t_imask_ | ccr((_U | BYTE)  | );       |          |         |           |         |         |          |           |                                          |         |           |          |      |
| 0000000   |        | 96        |             | -0.      |         |        |          |          |         |           |         |         |          |           |                                          |         |           |          | _    |
| 00000834  |        | 98        | me          | in();    |         |        |          |          |         |           |         |         |          |           |                                          |         |           |          |      |
|           |        | 99        | // _0       | LOSEALL( | );      |        |          | // (     | Close 1 | [/O in th | e appl  | ication | (both SI | M I/O an  | dhardware                                | e I/O)  |           |          |      |
|           |        | 100       |             |          |         |        |          |          |         |           |         |         |          |           |                                          |         |           |          |      |
|           |        | 101 .     | // _0       | ALL_END( | );      |        |          | // •     | (emove  | the comm  | ent wh  | en you  | use glob | al class  | object                                   |         |           |          |      |
| 00000838  | :      | 103       | sl          | eep();   |         |        |          |          |         |           |         |         |          |           |                                          |         |           |          |      |
| honnool   |        | 10.4      | ι           |          |         |        |          | _        |         | 00000000  |         |         |          |           |                                          |         | - Linn    | mlun i r | 21 k |
| BPT 000   | 100000 |           |             | ×        | ULK N   |        |          |          | BPZ     | 100000000 |         |         | ×        |           |                                          | I       | //~ト'BP腹  | 歴 ツト     | 10-9 |
|           |        |           |             |          |         | • (な   | U)       | •        | char    |           | Ψ.      | 16進     | <u> </u> | 周期   実    | 行回数 1                                    |         |           |          |      |
|           |        |           |             |          |         |        |          |          |         |           |         |         |          |           |                                          |         |           |          | 1    |
|           |        |           |             |          |         |        |          |          |         |           |         |         |          |           |                                          |         |           |          | Ŧ    |
| ,<br>Go B | reak   | RstM      | n R         | eset     | Win     | Re     | g   1    | atch     | Sym     | Tra       | ce      | Step    | CTrac    | CStep     | DI                                       | E       | I Int     | ELS PI   | JTCH |
| 000008    | 24 1B  | 7         |             |          |         |        |          |          |         |           |         |         |          | 1         | 1                                        |         |           |          |      |
|           |        |           |             |          |         |        |          |          |         |           |         |         |          |           |                                          |         |           |          | Ŷ    |
| . 10      |        | - 1       |             |          | ~       |        |          |          |         | Lor       |         |         |          |           |                                          |         | F.e       | - 0      |      |

【RstMon】をクリックするとスタートアップ関数の先頭に View 表示が切り替わります。

1) 拡張 RAM エリアのプログラムソースに画面を切り替える

| 亨止 割辺      | DI PC 00 | 0000824 🔲 周期 🗌 View CPU H8/3068( | MC=1) Advanced 25.0000×1 書込回数00029TDP 0x0000080BDTT0x002002E7 Targ | et 🖕 |
|------------|----------|----------------------------------|--------------------------------------------------------------------|------|
| 200080     | #61:     | Src C Mi                         | K C Asm ProjectH83068_RAM.c 🔽 🗆 実行が上数 高速 💌                         |      |
|            | 59       | Ulong time;                      | dbsct.c                                                            |      |
|            | 60       | DOD DOD DVTF In Auto             | intprs.c                                                           |      |
| 00200080:  | 60       | BSC.BCR.BTTE [= 0x4;             | ProjectH83068_RAM.c                                                |      |
| 00200084+  | 62       | PADDR = 0vf.                     | - KAM に割り                                                          |      |
| 0020000H.  | 64       | THOON - UXT,                     |                                                                    |      |
| 00200092:  | 85       | MSTCR.BIT. ITU = 0:              | // ITU モジュール MSTPL4=0 ITUbmのかけ 付けたソースファ                            |      |
| 00200098:  | 66       | ITU0.TCR.BIT.CCLR = 1;           | // TGRA(cmp)                                                       |      |
| 002000A0:  | 67       | ITU0.TCR.BIT.CKEG = 0;           | // 立上がりェッジ イルを指定する。                                                |      |
| 002000A6:  | 68       | ITU0.TCR.BIT.TPSC = 2;           | // \$/4                                                            |      |
| 002000AE:  | 69       | ITU0.TCNT = 0;                   | // TCNT=0                                                          |      |
| 002000B4:  | 70       | ITU0.GRA = 62500;                | // (25000000/4)/62500=100(Hz)                                      |      |
| 002000BC:  | 71       | ITU.TISRA.BIT.IMIEA0 = 1;        | // IMIEA0=1                                                        |      |
| 002000C0:  | 72       | ITU.TSTR.BIT.STR0 = 1;           | // TCNT0カウント動力作                                                    |      |
|            | 73       |                                  |                                                                    |      |
| 002000C4:  | 74       | TmStart(0,10);                   | // 100msec                                                         |      |
| 000000044  | 75       | LoopUnt = 0;                     |                                                                    |      |
| 002000CA:  | 70       | time = 0;                        |                                                                    |      |
| 00200000.  | 78       | epshle():                        |                                                                    |      |
| 00200144:  | 79       | while(1) {                       |                                                                    |      |
| 002000D2:  | 80       | if (TmUp[0] == ON) {             |                                                                    |      |
| 002000DC:  | 81       | TmStart(0,10);                   | // 100msec                                                         |      |
| 002000E2:  | 82       | PADR.BYTE = ("time & 0×f         | );                                                                 |      |
| BP1 000000 | 100      | V CLR V                          | C BP2 000000000 マロス ア バート* BP履歴 ソフ                                 | トプレ  |
|            | -        | ▼ (なし)                           | ▼ char ▼ 16進 ▼ ■ 周期 実行回数 1                                         |      |
|            |          |                                  |                                                                    |      |
|            |          |                                  |                                                                    |      |
|            |          |                                  |                                                                    |      |
| Go Brea    | ak RstM  | on Reset Win Reg Wat             | ch Sym Trace Step CTrac CStep DI EI IntFlg                         | PUTO |
|            |          |                                  |                                                                    |      |

4-4) ソフトブレーク設定画面を開く

| い 割り       | -タ(D) 実行<br>込 DI PC 000 | (G) ブレーク(B) 割り込み(I) オプショ<br>000824 □ 周期 □ View CPU H8/306 | ョン(O) ヘルブ(H)<br>88(EMC=1) Advanced 25.0000×1 書込回数(00028TOP 0×00000800B0TT0×002002E7 Target ●                                                                                                    | •        |
|------------|-------------------------|-----------------------------------------------------------|----------------------------------------------------------------------------------------------------|----------|
| 200080     | #61:                    | ▼ Src C                                                   | Mix C Asm ProjectH83068_RAM.c 💌 🗆 実行ステート数 高速 🚬                                                                                                    |          |
|            | 59                      | Ulong time;                                               |                                                                                                    | ±        |
|            | 60                      |                                                           | DEF8K ソフトフレークの設定(RAM専用) X                                                                                                    | -        |
| 00200080:  | 61                      | BSC.BCR.BYTE  = 0×4;                                      | // BCR EMC=1 C 除外 アドレス シンボル モード                                                                                                    |          |
|            | 62                      | D1000 - 0. (-                                             | GLR ▼     CLR ▼     CLR     CLR     C |          |
| 0020008A:  | 63                      | PADUK = Uxf;                                              | // LED Port C SB2 000000000 V CLR V                                                                                                    |          |
| 00200092+  | 64                      | WOTOD DIT ITU - 0.                                        | // TTU T05-50 MCTPI C SB3 000000000 ▼ CLB ▼                                                                                                    |          |
| 00200032:  | 00                      | ITIN TOP BIT COLP = 1.                                    | // T(PA/cmp) C SP4 00000000 - 000 -                                                                                                    |          |
| 002000000  | 87                      | ITUD TCR BIT CKEC = 0:                                    | // 立上がりての app 100000000 ・ CLR ・                                                                                                    |          |
| 002000A6:  | 68                      | ITU0.TCR.BIT.TPSC = 2:                                    | // \$\$4 \$ \$B\$ 00000000 V CLR V                                                                                                    |          |
| 002000AE:  | 69                      | ITUO.TCNT = 0;                                            | // TCNT=0 C SB6 000000000 V CLR V                                                                                                    |          |
| 002000B4:  | 70                      | ITU0.GRA = 62500;                                         | // (25000000/4) C SB7 000000000 - CLR -                                                                                                    |          |
| 002000BC:  | 71                      | ITU.TISRA.BIT.IMIEA0 = 1:                                 | // IMIEA0=1 C SB8 000000000 V CLR V                                                                                                    | _        |
| 002000C0:  | 72                      | ITU.TSTR.BIT.STR0 = 1;                                    | // TCNT0/02/100/                                                                                                    |          |
|            | 73                      |                                                           |                                                                                                    |          |
| 002000C4:  | 74                      | TmStart(0,10);                                            | // 100msec                                                                                                    |          |
|            | 75                      | LoopCnt = 0;                                              |                                                                                                    |          |
| 002000CA:  | 76                      | time = 0;                                                 | 「ソフトブレーク設定」画面                                                                                                    |          |
|            | 77                      |                                                           |                                                                                                    |          |
| 002000D0:  | 78                      | enable();                                                 |                                                                                                    |          |
| 0020014A:  | 79                      | while(1) {                                                |                                                                                                    |          |
| 002000D2:  | 80                      | if (TmUp[0] == ON) {                                      |                                                                                                    |          |
| 002000DC:  | 81                      | ImStart(0,10);                                            | // 100msec                                                                                                    | -        |
| UU2UUUE2:  | 82                      | PADR.BYTE = ( time & U                                    | Uxf );                                                                                                    | Ŧ        |
| BP1 000000 | 000                     | V CLR V                                                   | C BP2 000000000 VCLR マ VトドBP履歴 ソフトフィレ                                                                                                    | <u> </u> |
|            | ÷                       | ▼ (なし)                                                    | ▼ char ▼ 16進 ▼ ■ 周期 実行回数 1                                                                                                    |          |
|            |                         |                                                           |                                                                                                    | ±        |
|            |                         |                                                           |                                                                                                    | =        |
|            |                         |                                                           |                                                                                                    | Ŧ        |
| Go Bre     | ak RstMo                | in Reset Win   Reg   Wa                                   | atch Sym Trace Step CTrac CStep DJ EI IntF g PUT                                                                                                    | CH       |
|            | 0 CLR                   |                                                           |                                                                                                    | •        |
|            | 0 0211                  |                                                           |                                                                                                    | 0        |
|            |                         |                                                           |                                                                                                    |          |
| Lort I     |                         |                                                           |                                                                                                    | 0 P      |
| iart       |                         |                                                           |                                                                                                    |          |
| art        |                         |                                                           |                                                                                                    |          |

1) ソフトブレーク設定の説明

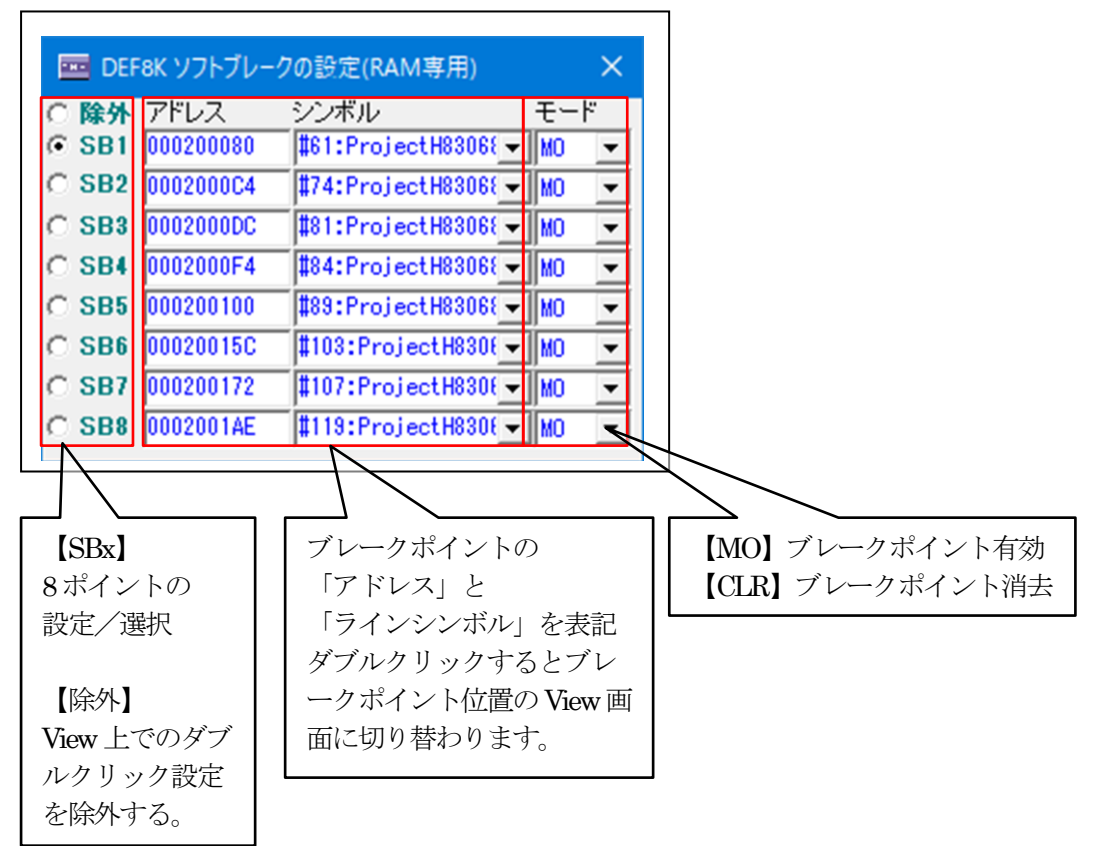

2) Cview 画面で直接ブレークポイントの設定

| 鲈 割込        | DI PC 000000824 T /BJKA View CPU H8/3068(EMC=1) Advanced 25.00 | 000×1 書込回数00029TOP 0×00000800B0TT0×002002E7 Target |
|-------------|----------------------------------------------------------------|----------------------------------------------------|
| 200072      | main 🔹 💽 Src O Mix O Asm ProjectH83068.                        | _RAM.c ▼ 「実行ステート数 高速 ▼                             |
|             | 52<br>50 // Anti-Anti-Anti-Anti-Anti-Anti-Anti-Anti-           | DEF8K ソフトブレークの設定(RAM専用) ×                          |
|             | 54 // maio()                                                   |                                                    |
|             | 55 //##################################                        | C SP1 000200000 #211Project W2202( - 100 - 1       |
|             | 56 void main(void)                                             | C SP3 00020000 #01.Projectiosoc M0 •               |
| 00200072:   | 57 {                                                           | SB2 000200004 #/4:ProjectH8306₹ MU ▼               |
|             | 58 static Uchar i;                                             | C SB3 0002000DC #81:ProjectH8306₹ M0 ▼             |
|             | 59 Ulong time;                                                 | C SB4 0002000F4 #84:ProjectH83068 MO -             |
|             | 60                                                             | C SB5 000200100 \$\$9:ProjectH8306€ 	 M0 ▼         |
| 00200080:   | 61 BSC.BCR.BYTE  = 0x4; // BCR EMC=1                           | C SB6 00020015C #103:ProjectH830€ ▼ M0 ▼           |
| 00000004.   |                                                                | C SB7 000200172 #107:ProjectH8306 - M0 -           |
| 0020008A:   | 63 PADDR = 0X                                                  | C SB8 00020014E #119:Project H8306 - M0 -          |
| 00200092+   | <sup>94</sup><br>KTCR BIT Cソースラインで直接                           |                                                    |
| 00200098:   | 66 ITU0. TCR. B                                                | 0 110/20192019                                     |
| 002000A0:   | 67         ITWO.TCR.B         ダブルクリックして設                       |                                                    |
| 002000A6:   | 68 ITUO. TCR.B                                                 |                                                    |
| 002000AE:   | <sup>69</sup> ITU0.TONT 定/解除する。                                |                                                    |
| 002000B4:   | 70 ITU0.GRA =                                                  | (2500=100(Hz)                                      |
| 002000BC:   | 71 ITU.TISRA.BIT.IMIEA0 = 1; // IMIEA0=1                       |                                                    |
| 002000C0:   | 72 ITU.TSTR.BIT.STR0 = 1; // TCNT0#92N                         | 動作                                                 |
| 00000004    | 73<br>24 T-01-1/0 103-                                         |                                                    |
| 00200064:   | 74 Instart(0,10), 77 Toomsec                                   |                                                    |
| 002000CA:   | 76 time = 0:                                                   |                                                    |
|             | 77                                                             |                                                    |
|             |                                                                |                                                    |
| BP1 0000000 | U C BP2 00000000                                               | ✓ ICLR ✓ // // 「 // * SP履歴 ソフトブレ                   |
| -           | ▼ (なし) ▼ char ▼                                                | 16進 🔽 同期 実行回数 1                                    |
| · · · · ·   |                                                                |                                                    |
|             |                                                                |                                                    |
|             |                                                                |                                                    |

# 3) ソフトブレークポイントまで実行

| ファイル(F)                                                                                                    | データ(D)                                                                                                    | 実行                                                       | (G) ブ                                                                                                    | ノーク(B)                                                                                                    | 割り                                                                                                 | 込み(l)                                                                            | オプション                 | <u>۱</u> (0) ۸ | ルプ(H)                                                                      |                                          |                           |       |                                                    |                |                                                                                |         |                                      |                             |                  |                                                                                                    |
|----------------------------------------------------------------------------------------------------|----------------------------------------------------------------------------------------------------|----------------------------------------------------------|----------------------------------------------------------------------------------------------------|----------------------------------------------------------------------------------------------------|----------------------------------------------------------------------------------------------------|----------------------------------------------------------------------------------|-----------------------|----------------|----------------------------------------------------------------------------|------------------------------------------|---------------------------|-------|----------------------------------------------------|----------------|--------------------------------------------------------------------------------|---------|--------------------------------------|-----------------------------|------------------|----------------------------------------------------------------------------------------------------|
| 停止                                                                                                    | 割込 DI                                                                                                    | PC 0002                                                  | 00080                                                                                                    | □ 周期                                                                                                    | ٦V                                                                                                 | ew CPU                                                                           | H8/3068               | (EMC=1)        | Adva                                                                       | inced 25.0                               | 000×1 4                   |       | 女00029                                             | 'OP 0×0        | 000080                                                                         | OBOTTO× | :002002E                             | 7 Tars                      | et 🖕             | •                                                                                                    |
| 0200072                                                                                                    | a ina. i                                                                                                    | n                                                        |                                                                                                    | -                                                                                                    |                                                                                                    | @ S                                                                              | rc 🔿 M                | ix C A         | sm Pr                                                                      | ojectH83068                              | _RAM.c                    | •     | 実行な                                                | い数             | 高速                                                                             | •       |                                      |                             |                  |                                                                                                    |
|                                                                                                    | 5                                                                                                    | 5 /                                                      | /*******                                                                                                    | heteroid)                                                                                                    | *CHORENEO #                                                                                        | ****                                                                             | ****                  | ******         | *****                                                                      | kokokokokokokokokok                      | _                         | 🚥 D   | F8K Y7                                             | トブレー           | クの設定                                                                           | E(RAM   | 専用)                                  |                             | ×                | *                                                                                                    |
| . 002000                                                                                                    | 72: 5                                                                                                    | 7 {                                                      | JTG man                                                                                                    | (voru)                                                                                                    |                                                                                                    |                                                                                  |                       |                |                                                                            |                                          | -                         | _ 除夕  | ・アドレ                                               | ス              | シンボ                                                                            | いレ      |                                      | -±                          | -                | -                                                                                                    |
|                                                                                                    | 5                                                                                                    | 8                                                        | stat                                                                                                    | ic Ucha                                                                                                    | r                                                                                                  | i;                                                                               |                       |                |                                                                            |                                          |                           | SB    | 0002                                               | 0080           | #61:6                                                                          | Project | H83061 -                             | MO                          | •                |                                                                                                    |
|                                                                                                    | 5                                                                                                    | 9                                                        |                                                                                                    | Ulona                                                                                                    | ٢.                                                                                                 | time;                                                                            |                       |                |                                                                            |                                          | -                         | C SB: | 0002                                               | 00C4           | \$74:6                                                                         | Project | H8306{ -                             | MO                          | •                |                                                                                                    |
| • 002000                                                                                                    | 30: 6                                                                                                    | 1                                                        | BSC.                                                                                                    | BCR.BYT                                                                                                    | E  =                                                                                               | 0x4; 🔥                                                                           |                       |                | // BC                                                                      | R EMC=1                                  |                           | C SB  | 0002                                               | OODC           | #81:F                                                                          | Project | H8306{ -                             | MO                          | •                |                                                                                                    |
|                                                                                                    | 6                                                                                                    | 2                                                        |                                                                                                    |                                                                                                    |                                                                                                    | 7                                                                                | $\overline{}$         |                |                                                                            |                                          |                           | C SB  | 0002                                               | 00F4           | <b>#</b> 84:F                                                                  | Project | H8306{ -                             | MO                          | •                |                                                                                                    |
| • 002000                                                                                                    | BA: 6                                                                                                    | 3                                                        | PADD                                                                                                    | R = 0×                                                                                                    |                                                                                                    |                                                                                  | `                     |                |                                                                            |                                          |                           | C SB  | 0002                                               | 0100           | \$89:F                                                                         | Project | H8306{ -                             | MO                          | •                |                                                                                                    |
| . 002000                                                                                                    | 92: 6                                                                                                    | 5                                                        | MSTC                                                                                                    | R.BIT.                                                                                                    | 步力                                                                                                 | \$帯(                                                                             | 立置、                   | でプ             | ログ                                                                         | ラム                                       | PL4=0                     | C SB  | 0002                                               | 015C           | \$103                                                                          | Projec: | tH830( -                             | MO                          | -                |                                                                                                    |
| • 002000                                                                                                    | 98: 6                                                                                                    | 6                                                        | I TUO                                                                                                    | .TCR.B                                                                                                    | 1-                                                                                                 | ÷ 1                                                                              | ×. =                  |                | +                                                                          | +                                        |                           | C SB  | 0002                                               | 0172           | #107:                                                                          | Projec  | tH830( •                             | MO                          | -                |                                                                                                    |
| • 002000/                                                                                                    | AO: 6                                                                                                    | 7                                                        | I TUO                                                                                                    | TCR.B                                                                                                    | 15                                                                                                 | 計上な                                                                              | ど衣                    |                | いよ                                                                         | -9 o                                     | ッジ                        | O SB  | 0002                                               | 01AE           | <b>II</b> 119:                                                                 | Projec: | tH830( -                             | MO                          | -                |                                                                                                    |
| . 002000/                                                                                                    | 40. 0<br>AE: 6                                                                                                    | 9                                                        | ITU0                                                                                                    | .TCNT =                                                                                                    | 0;                                                                                                 |                                                                                  |                       |                | 11                                                                         | TCNT=0                                   | -                         |       |                                                    |                |                                                                                |         |                                      |                             |                  |                                                                                                    |
| . 002000                                                                                                    | 84: 7                                                                                                    | 0                                                        | I TUO                                                                                                    | .GRA = 6                                                                                                    | 62500                                                                                              | ;                                                                                |                       |                | 11                                                                         | (25000000                                | /4)/6250                  | 0=100 | Hz)                                                |                |                                                                                |         |                                      |                             |                  |                                                                                                    |
| • 002000                                                                                                    | BC: 7                                                                                                    | 1                                                        | ITU.                                                                                                    | TISRA.B                                                                                                    | IT.IM                                                                                              | IEA0 =                                                                           | 1;                    |                | 11                                                                         | IMIEA0=1                                 |                           |       |                                                    |                |                                                                                |         |                                      |                             |                  |                                                                                                    |
| • 0020000                                                                                                    | 50: 7                                                                                                    |                                                          | T THE                                                                                                    | TOTO DI                                                                                                    | T OTO                                                                                              | 0 - 1.                                                                           |                       |                | - 11                                                                       | TONTO #614                               | the De                    |       |                                                    |                |                                                                                |         |                                      |                             |                  |                                                                                                    |
|                                                                                                    | 7                                                                                                    | 3                                                        | ITU.                                                                                                    | TSTR.BI                                                                                                    | T.STR                                                                                              | 0 = 1;                                                                           |                       |                | 11                                                                         | TCNT0 かりント                               | 動作                        |       |                                                    |                |                                                                                |         |                                      |                             |                  |                                                                                                    |
| → 002000                                                                                                    | 7<br>04: 7                                                                                                    | 2<br>3<br>4                                              | ITU.                                                                                                    | TSTR.BI                                                                                                    | T.STR<br>0);                                                                                       | 0 = 1;                                                                           |                       |                | //                                                                         | TCNT0カウント<br>Omsec                       | 動作                        |       |                                                    |                |                                                                                |         |                                      |                             |                  |                                                                                                    |
| → 002000                                                                                                    | 7<br>24: 7<br>7                                                                                                    | 2<br>3<br>4<br>5                                         | ITU.<br>TeSt<br>Loop                                                                                                    | TSTR.BI<br>art(0,10<br>Dnt = 0;                                                                                                    | T.STR<br>0);<br>;                                                                                  | 0 = 1;                                                                           |                       |                | //                                                                         | TCNT0カウント<br>Omsec                       | 動作                        |       |                                                    |                |                                                                                |         |                                      |                             |                  |                                                                                                    |
| → 0020000                                                                                                    | 7<br>24: 7<br>7<br>CA: 7                                                                                                    | 2<br>3<br>4<br>5<br>6<br>7                               | ITU.<br>TmSt.<br>Loop<br>time                                                                                                    | TSTR.BI<br>art(0,10<br>Cnt = 0;<br>= 0;                                                                                                    | T.STR<br>0);<br>;<br>;                                                                             | 0 = 1;                                                                           |                       |                | // 10                                                                      | TCNT0カウント<br>Omsec                       | 動作                        |       |                                                    |                |                                                                                |         |                                      |                             |                  |                                                                                                    |
| → 0020000                                                                                                    | 7<br>24: 7<br>7<br>CA: 7<br>7<br>20: 7                                                                                                    | 2<br>3<br>4<br>5<br>6<br>7<br>8                          | ITU.<br>TmSt<br>Loop<br>time<br>enab                                                                                                    | TSTR.BI<br>art(0,10<br>Cnt = 0;<br>= 0;<br>le();                                                                                                    | T.STR<br>0);<br>;                                                                                  | 0 = 1;                                                                           |                       |                | // 10                                                                      | TCNT0カウント<br>Omsec                       | 動作                        |       |                                                    |                |                                                                                |         |                                      |                             |                  |                                                                                                    |
| <ul> <li>0020000</li> <li>0020000</li> <li>0020000</li> <li>0020000</li> <li>0020001</li> </ul>                                                                                                    | 7<br>24: 7<br>7<br>CA: 7<br>7<br>00: 7<br>4A: 7                                                                                                    | 2<br>3<br>4<br>5<br>6<br>7<br>8<br>9                     | ITU.<br>TmSt<br>Loop<br>time<br>enab<br>while                                                                                                    | TSTR.BI<br>art(0,11<br>Cnt = 0;<br>= 0;<br>le();<br>e(1) {                                                                                                    | T.STR<br>0);<br>;                                                                                  | 0 = 1;                                                                           |                       |                | // 10                                                                      | TCNT0カウント<br>Omsec                       | 動作                        |       |                                                    |                |                                                                                |         |                                      |                             |                  |                                                                                                    |
| <ul> <li>0020000</li> <li>0020000</li> <li>0020000</li> <li>0020001</li> <li>0020001</li> <li>0020001</li> </ul>                                                                                                    | 7<br>24: 7<br>7<br>24: 7<br>7<br>20: 7<br>44: 7<br>22: 8                                                                                                    | 2<br>3<br>4<br>5<br>6<br>7<br>8<br>9<br>0                | ITU.<br>TmSt<br>Loop<br>time<br>enab<br>while                                                                                                    | TSTR.BI<br>art(0,1)<br>Cnt = 0;<br>= 0;<br>le();<br>e(1) {<br>if (TmU;                                                                                                    | T.STR<br>0);<br>;<br>;                                                                             | 0 = 1;<br>== ON)                                                                 | {                     |                | // 10                                                                      | TCNT0カウント<br>Dasec                       | 動作                        |       |                                                    |                |                                                                                |         |                                      |                             |                  |                                                                                                    |
| → 0020000     0020000     0020000     0020000     0020000     0020000     0020000     0020000     0020000                                                                                                    | 7<br>24: 7<br>7<br>CA: 7<br>00: 7<br>4A: 7<br>02: 8                                                                                                    | 2<br>3<br>4<br>5<br>6<br>6<br>7<br>8<br>9<br>0           | ITU.<br>TeSt<br>Loop<br>time<br>enab<br>while                                                                                                    | TSTR.BI<br>art(0,1)<br>Cnt = 0;<br>= 0;<br>le();<br>e(1) {<br>if (TmU;<br>()                                                                                                    | T.STR<br>0):<br>;<br>;<br>p[0]<br>DLR [                                                            | 0 = 1;<br>== 0N)                                                                 | {                     | C BF           | //<br>// 10<br>P2 00000                                                    | TCNT0カウント<br>Dassec                      | 動作                        |       | CLR                                                |                | <u>_</u>                                                                       |         | ħ~\*°₿₽,₩                            | 見歴 [ソ                       | ı⊦フ°レ            | <ul> <li>*</li> <li>・</li> <li>・</li></ul> |
| <ul> <li>→ 0020000</li> <li>→ 0020000</li> <li>→ 0020000</li> <li>→ 0020000</li> <li>→ 0020000</li> <li>→ 0020000</li> <li>→ BP1 00</li> </ul>                                                                                                    | 7<br>24: 7<br>7<br>2A: 7<br>7<br>20: 7<br>4A: 7<br>02: 8<br>0000000                                                                                                    | 2<br>3<br>4<br>5<br>6<br>7<br>8<br>9<br>0                | ITU.<br>Test<br>Loop<br>time<br>enab<br>while                                                                                                    | TSTR.BI<br>art(0.1]<br>Cnt = 0;<br>= 0;<br>le();<br>e(1) {<br>if (TmU;<br>[]                                                                                                    | T.STR<br>0);<br>;<br>p[0]<br>DLR                                                                   | 0 = 1;<br>== 0N)<br>                                                             | .)                    | C BF           | // 10<br>// 10                                                             | TCNT0 かう)ト<br>Onsec                      | <b>動作</b>                 |       | ]<br>CLR                                           | ✓              | ▼ 1                                                                            |         | バート。BP相                              | 匪刃                          | 11-7*6           | · · ·                                                                                                    |
| → 0020000     0020000     0020000     0020000     0020001     0020001     0020001     0020001     0020001     0020001     0020001     0020001                                                                                                    | 7<br>7<br>7<br>7<br>7<br>7<br>00: 7<br>7<br>7<br>00: 7<br>7<br>4<br>4<br>7<br>00: 7<br>7<br>00: 7<br>8<br>0000000                                                                                                    | 2<br>3<br>4<br>5<br>6<br>7<br>8<br>9<br>0                | ITU.<br>Inst<br>Loop<br>time<br>enab<br>while                                                                                                    | TSTR.BI<br>art(0,1)<br>Cnt = 0;<br>= 0;<br>le();<br>e(1) {<br>if (TmU;<br>(0)                                                                                                    | T.STR<br>0);<br>;<br>;<br>P[0]<br>DLR                                                              | 0 = 1;<br>== 0N)<br>▼ ( <i>t</i> <sub>R</sub> )                                  | ×<br>,)               | C BF           | // 10<br>// 10                                                             | TCNT0分分入<br>Dasec                        | <b>動作</b><br>1 6進         |       | ]<br>CLR<br>「周期                                    | ▼]             | ▼<br>回数 1                                                                      |         | <u>ħ~ト*BP</u> 用                      | <u>夏歴</u> [ソ]               | 11-7*6           | ·                                                                                                    |
| D02000     D02000     D02000     D02000     D02000     D02000     D02000     BP1 00                                                                                                    | 7<br>24: 7<br>7<br>2A: 7<br>7<br>20: 7<br>4A: 7<br>902: 8<br>00000000                                                                                                    | 2<br>3<br>4<br>5<br>6<br>7<br>8<br>9<br>0                | ITU.<br>ImSt<br>Loop<br>time<br>enab<br>while                                                                                                    | TSTR.BI<br>art(0,1)<br>Cnt = 0;<br>= 0;<br>le();<br>e(1) {<br>if (TmU;<br>[]                                                                                                    | T.STR<br>0):<br>;<br>;<br>p[0]<br>DLR [                                                            | 0 = 1;<br>== 0N)<br>▼                                                            | {<br>                 | C BF           | // 10                                                                      | 00000                                    | <b>動作</b><br>16進          |       | ]<br>CLR<br>「周期                                    | ▼ 実行           | ✓ ■数 1                                                                         |         | <u>_ħ~卜*₿₽</u> 履                     | 夏歴 [ ソ                      | 1<br>1<br>7<br>7 | · · · · · ·                                                                                                    |
| D020000     D020000     D020000     D020001     D020001     D020001     D020001     D020001     D020001                                                                                                    | 7<br>24: 7<br>7<br>CA: 7<br>7<br>00: 7<br>4A: 7<br>20: 8<br>0000000<br>CA: 8<br>0000000<br>CA: 7<br>7<br>8<br>0000000<br>CA: 8<br>0000000<br>CA: 8<br>0000000<br>CA: 8<br>0000000<br>CA: 9<br>CA: 9<br>CA:                                                                                                    | 2<br>3<br>4<br>5<br>6<br>6<br>7<br>8<br>9<br>0           | ITU.<br>Inst<br>Loop<br>time<br>enab<br>while                                                                                                    | TSTR.BI'<br>art(0.1]<br>Cnt = 0;<br>= 0;<br>le();<br>e(1) {<br>if (TmU;<br>(0)<br>(0)                                                                                                    | T.STR<br>0):<br>;<br>;<br>;<br>[<br>[<br>]<br>[<br>]                                               | == 0N)<br>→ ( <i>t</i> <sub>k</sub> )                                            | {<br>                 |                | // 10<br>P2 00000<br>har                                                   | TONTO #224                               | 動作<br>16進                 |       | ] [CLR<br>] 周期                                     | ▼<br>実行        | 回数 1                                                                           |         | ħ~ト°ΒΡΠ<br>I In                      | 貢歴[ソ]<br>ŧ F I ø            | PIIT             |                                                                                                    |
| 0020000     0020000     0020000     0020001     0020001     0020000     BP1 00      Go      Go      Co      Co                                                                                                    | 7<br>24: 7<br>7<br>7<br>7<br>7<br>7<br>7<br>7<br>7<br>7<br>7<br>7<br>7<br>7                                                                                                    | 2<br>3<br>4<br>5<br>6<br>7<br>8<br>9<br>0<br>0           | ITU.<br>Inst<br>Loop<br>time<br>enab<br>whili                                                                                                    | TSTR.BI<br>art(0.1<br>Cnt = 0<br>= 0;<br>le();<br>e(1) {<br>if (TmU;<br>v (0)<br>et 1                                                                                                    | T.STR<br>D):<br>;<br>;<br>P[0]<br>CLR []                                                           | 0 = 1;<br>== 0N)<br>• (/z)<br>• (/z)                                             | {<br>                 | C BF           | // 10<br>P2 00000<br>har<br>Sym                                            | TCNT0#924                                | 動作<br>1 6 進<br>Step       | CIra  | CLR<br>Altr                                        | ▼】<br>実行       | ▼<br>□鼓 1<br>DI                                                                |         | <u>ハードBP</u> 肩<br>I In               | ፼歴[ソフ<br>tFlg               | PUT              |                                                                                                    |
| 0020000     0020000     0020001     0020001     0020001     0020001     0020001     0020001     0020001     000     000     000     000     000     000     000     000     000                                                                                                    | 7<br>24: 7<br>7<br>20: 7<br>44: 7<br>90: 7<br>44: 7<br>90: 7<br>44: 7<br>90: 7<br>90 | 2<br>3<br>4<br>5<br>6<br>7<br>8<br>9<br>0<br>0           | ITU.<br>ImSI<br>Loop<br>time<br>enab<br>whili                                                                                                    | TSTR.BI'<br>art(0,1)<br>Cnt = 0;<br>= 0;<br>= 0;<br>if (1) {<br>if (TmU;<br>                                                                                                    | T.STR<br>0):<br>;<br>;<br>;<br>P[0]<br>CLR [                                                       | 0 = 1;<br>== 0N)<br>▼ ( <i>t</i> <sub>k</sub> t)<br>▼ ( <i>t</i> <sub>k</sub> t) | (<br>)<br>z   #at     | C BF           | // 10<br>P2 00000<br>har<br>Sym [                                          | TCNT0#924                                | 動作<br>16進<br>Step         | CIra  | ] CLR<br>一 周期<br>c CSt                             | ▼<br>実行<br>ep  | <br>回鼓 1<br>DI                                                                 |         | л-к*вря<br>I   I n                   | <u>履歴</u> 𝒴                 | PUT              |                                                                                                    |
| → 0020000<br>→ 0020000<br>→ 0020001<br>→ 0020001<br>→ 0020000<br>→ 0020000<br>→ 002000<br>→ 002000<br>→ 002000<br>→ 002000<br>→ 00200<br>→ 002000<br>→ 002000<br>→ 00200<br>→ 00200<br>→ 0000<br>→ 00000<br>→ 0000<br>→ 00000<br>→ 00000<br>→ 0000<br>→ 0000<br>→ 00000<br>→ 000 | 7<br>7<br>7<br>7<br>7<br>7<br>7<br>7<br>7<br>7<br>7<br>7<br>7<br>7<br>7<br>7<br>7<br>7<br>7                                                                                                    | 2<br>3<br>4<br>5<br>6<br>7<br>8<br>9<br>0                | ITU.<br>Instruction<br>Instruction | TSTR.BI<br>art(0,1)<br>Cnt = 0;<br>= 0;<br>le();<br>e(1) {<br>if (TmU;<br>v (0)<br>et 1                                                                                                    | T.STR<br>0):<br>;<br>;<br>P[0]<br>CLR ]                                                            | 0 = 1;<br>== 0N)<br>▼ (ない<br>▼ (ない                                               | (<br>                 | C BF           | // 10<br>// 10<br>P2 00000<br>har<br>Sym [                                 | TCNT07/924                               | 動作<br>16進<br>Step         | CIra  | ] CLR<br>一月期<br>c CS1                              | ▼<br>実行<br>ep  | <br>回鼓 1<br>D I                                                                |         | л-⊦*вря<br>I  In                     | 履歴 ソフ<br>tFlg<br>sc         | PUT<br>Sto       |                                                                                                    |
| 0020000     0020000     0020000     0020000     0020000     0020000     0020000     0020000     0020000     0020000     002000     002000     002000     002000     002000     002000     002000     002000     002000     002000     002000     002000     002000     002000     002000     002000     002000     002000     002000     002000     002000     002000     002000     002000     002000     002000     002000     002000     002000     002000     002000     002000     002000     002000     002000     002000     002000     002000     002000     002000     002000     002000     002000     002000     00200     00200     00200     00200     00200     00200     00200     00200     00200     00200     00200     00200     00200     00200     00200     00200     00200     00200     00200     00200     00200     00200     00200     00200     00200     00200     00200     00200     00200     00200     00200     00200     00200     00200     00200     00200     00200     00200     00200     00200     00200     00200     00200     00200     00200     00200     00200     00200     00200     00200     00200     00200     00200     00200     00200     00200     00200     00200     00200     00200     00200     00200     00200     00200     00200     00200     00200     00200     00200     00200     00200     00200     00200     00200     00200     00200     00200     00200     00200     00200     00200     00200     00200     00200     00200     00200     00200     00200     00200     00200     00200     00200     00200     00200     00200     00200     00200     00200     00200     00200     00200     00200     00200     00200     00200     00200     00200     00200     00200     00200     00200     00200     00200     00200     00200     00200     00200     00200     00200     00200     00200     00200     00200     00200     00200     00200     00200     00200     00200     00200     00200     00200     00200     00200     00200     00200     00200     00200     00200     00200     00200     00200     00200     00200                                                                                                    | 7<br>7<br>7<br>7<br>7<br>7<br>7<br>7<br>7<br>7<br>7<br>7<br>7<br>7<br>7<br>7<br>7<br>7<br>7                                                                                                    | 2<br>3<br>4<br>5<br>6<br>7<br>8<br>9<br>0<br>0           | ITU.<br>TeSI<br>Loop<br>time<br>enab<br>whil                                                                                                    | TSTR.BI<br>art(0,1<br>Cnt = 0<br>= 0<br>le();<br>e(1) {<br>if (TmU;<br>et l                                                                                                    | D);<br>;<br>;<br>[0]<br>[]<br>[]<br>[]<br>[]<br>[]<br>[]<br>[]<br>[]<br>[]<br>[]<br>[]<br>[]<br>[] | 0 = 1;<br>== 0N)<br>(t&L<br>(t&L<br>(t&L)                                        | {<br>                 | C BF           | // 10<br>// 10<br>P2 00000<br>har<br>Sym [<br>o ] L                        | TCNT07/97/1                              | 動作<br>1 G進<br>Step        | CIra  | CLR<br>Fille<br>CS1                                | ▼】<br>実行       | ▼<br>□鼓 1<br>DI                                                                |         | <u>л-⊦*вря</u><br>I In<br>Es         | <u>屁歴</u> [у;<br>tFlg<br>sc | PUT<br>Sto       |                                                                                                    |
| D020000     D020000     D020001     D020001     D02001     D020001     D02001     D02001     D02001     D02001     D02001     D02001     D02001     D02001     D02001     D02001     D02001     D02001     D02001     D02001     D02001     D02001     D02001     D02001     D02001                                                                                                    | 7<br>7<br>7<br>7<br>2A: 7<br>7<br>00: 7<br>4A: 7<br>7<br>02: 8<br>0000000<br>8<br>8 reak                                                                                                    | 2<br>3<br>4<br>5<br>6<br>6<br>7<br>8<br>9<br>9<br>0<br>0 | ITU.<br>Inst<br>Loop<br>time<br>enab<br>while<br>n Res                                                                                                    | TSTR.BI<br>art(0,1<br>Cnt = 0<br>= 0<br>le();<br>e(1) {<br>if (TmU;<br>et }                                                                                                    | T.STR<br>D);<br>;<br>;<br>;<br>DLR []<br>                                                          | 0 = 1;<br>== 0N)<br>▼  (tau                                                      | (<br>                 | C BF           | // 100<br>P2 [00000<br>har<br>Sym [<br>o ] L                               | TCNT0//)/                                | 動作<br>1 G)進<br>Step       |       | CLR<br>I IIII<br>2 CS                              | ▼】<br>実行<br>ep | マレン<br>「<br>」<br>、<br>、<br>、<br>、<br>、<br>、<br>、<br>、<br>、<br>、<br>、<br>、<br>、 | <br>    | Λ-ト°ΒΡΠ<br>I In<br>Es                | 夏歴 yy<br>tFIg<br>sc         | PUT<br>Sto       |                                                                                                    |
| D020000     D020000     D020001     D020001     D02000     D02000     D02000     D02000     D02000     D0200     D0200                                                                                                    | 7<br>7<br>7<br>2A: 7<br>7<br>00: 7<br>4A: 7<br>7<br>02: 8<br>0000000<br>Break<br>200080                                                                                                    | 2<br>3<br>4<br>5<br>6<br>7<br>8<br>3<br>0<br>0           | ITU.<br>Inst<br>Loop<br>time<br>enab<br>whili                                                                                                    | TSTR.BI<br>art(0.1)<br>Cnt = 0<br>= 0<br>le();<br>e(1) {<br>if (TmU;<br>e(1) {<br>if (TmU;<br>et }                                                                                                    | T.STR<br>0);<br>;<br>;<br>;<br>CLR [<br>                                                           | 0 = 1;<br>== 0N)<br>▼  <br>▼   (/&L<br>  Res                                     | {<br>                 | C BF           | // 10<br>// 10<br>P2 [00000<br>har<br>Sym [<br>0 ] L                       | TCNT0#92F                                | 助作<br>1 G)進<br>Step       | CIra  | CLR<br>NUM<br>C CS1                                | ▼】<br>実行       | URA<br>DI<br>DI                                                                |         | л-ŀ*в₽я<br>I In<br>Et                | 夏歴 Y7<br>tFlg<br>sc         | PUT<br>Sto       |                                                                                                    |
| D020000     D020000     D020000     D020001     D020000     D020000     D02000     D02000     D02000     D02000     D02000     D02000     D02000     D02000     D02000     D02000     D02000     D02000     D02000     D02000     D02000     D0200     D0200                                                                                                    | 7<br>7<br>7<br>7<br>7<br>7<br>7<br>7<br>7<br>7<br>7<br>7<br>7<br>7<br>7<br>7<br>7<br>7<br>7                                                                                                    | 2<br>3<br>5<br>6<br>7<br>8<br>9<br>0<br>0                | ITU.<br>InSU<br>Loop<br>time<br>enab<br>while<br>n Res                                                                                                    | et                                                                                                    | T.STR<br>0):<br>;<br>;<br>;<br>P[0]<br>CLR [                                                       | 0 = 1;<br>== 0N)<br>▼   (/at<br>  Re:                                            | [<br>                 | ⊂ BF           | // 10<br>// 10<br>P2 [00001<br>har<br>。<br>、<br>」<br>し<br>(<br>、<br>大<br>、 | TCNT0約20<br>10000 [<br>了Trace ]<br>.0g ] | 動作<br>1 6 進<br>Step       |       | CLR<br>0 CS                                        | ▼<br>実行<br>ep  |                                                                                |         | <u>л-</u> ь'вря<br>I   In<br>Еа      | 最歴<br>サ<br>tFlg<br>sc       | PUT<br>Sto       |                                                                                                    |
| ● 0020000<br>● 0020000<br>● 0020001<br>● 0020001<br>● 0020000<br>● 0020000<br>● 0020000<br>● 0020000<br>● 0020000<br>● 0020000<br>● 002000<br>● 002000<br>● 002000<br>● 002000<br>● 002000<br>● 002000<br>● 002000<br>● 002000<br>● 00200<br>● 002000<br>● 00200<br>● 00200<br>●                        | 7<br>7<br>7<br>2A: 7<br>7<br>00: 7<br>7<br>4A: 7<br>7<br>22: 8<br>0000000<br>Break                                                                                                    | 2<br>3<br>5<br>6<br>7<br>8<br>9<br>0<br>0                | ITU.<br>InSU<br>Loop<br>time<br>enab<br>while<br>n Res                                                                                                    | stient of the second second se | T.STR<br>0):<br>;<br>;<br>;<br>CLR ]                                                               | 0 = 1;<br>== 0N)<br>▼                                                            | (<br>v)<br>v)<br>v at | C BF<br>C cl   | //<br>// 10<br>P2 [00001<br>har<br>Sym [<br>C 力ぶ                           | Trace<br>.og  <br>                       | 動作<br>1 6週<br>Step<br>SAM |       | ] (CLR<br>■ ■ ■ ■<br>□ ■ ■ ■<br>□ ■ ■ ■<br>□ ■ ■ ■ | マリ<br>実行<br>ep |                                                                                |         | л <sup>+</sup> ВР Л<br>I   In<br>E t | 夏歴 Ŋ<br>tFIg<br>sc          | PUT<br>Sto       |                                                                                                    |

以上

- 5. 注意事項
  - ・本文書の著作権は、エーワン(株)が保有します。
  - ・本文書を無断での転載は一切禁止します。
  - ・本文書に記載されている内容についての質問やサポートはお受けすることが出来ません。
  - ・本文章に関して、ルネサス エレクトロニクス社への問い合わせは御遠慮願います。
  - ・本文書の内容に従い、使用した結果、損害が発生しても、弊社では一切の責任は負わないものとします。
  - ・本文書の内容に関して、万全を期して作成しましたが、ご不審な点、誤りなどの点がありましたら弊社までご連絡くだされば幸いです。
  - ・本文書の内容は、予告なしに変更されることがあります。

 $\overline{+}486-0852$ 

愛知県春日井市下市場町 6-9-20 エーワン株式会社 https://www.aone.co.ip

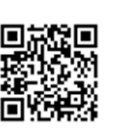

メンシューワン株式会社